## CANALES DE AUTOGESTIÓN Cajeros Automáticos

Registro de huella y clave biométrica

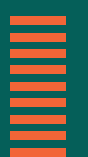

Más información en **bancor.com.ar** o en nuestras redes sociales

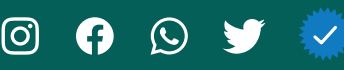

Insertá tu tarjeta de débito en el cajero automático(ATM), ingresá tu clave y seleccioná **Operaciones con Huella** que se encuentra abajo a la izquierda:

| SELECCIONE TIPO DE OPERACIÓN |                         |  |
|------------------------------|-------------------------|--|
| RETIRAR \$ 1.000             | SALDOS                  |  |
| RETIRAR<br>EFECTIVO          | PAGOS                   |  |
| PRÉSTAMOS                    | CAJEROS MÁS<br>CERCANOS |  |
| OPERACIONES                  | OTRAS<br>OPERACIONES    |  |

Luego ingresá tu clave alfabética.

| POR FAVOR, INGRESE<br>SU CLAVE ALFANUMÉRICA |       |  |
|---------------------------------------------|-------|--|
| U D E                                       | G Z Ñ |  |
| T N Y                                       | L P J |  |
| F C W                                       | A M Q |  |
| X H S                                       | R I O |  |
|                                             |       |  |

3

2

T

En la siguiente pantalla te aparecerá un cartel en donde te preguntará si deseás **enrolarte y vincular todas las cuentas. Seleccioná SI.** 

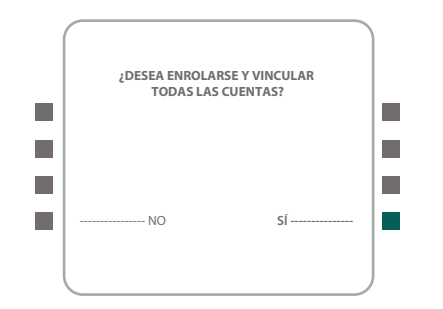

Por defecto el ATM te pide que apoyes tu **dedo índice derecho** sobre el lector de huellas. En caso que quieras registrar tu **dedo índice izquierdo**, tenés que seleccionar dicha opción.

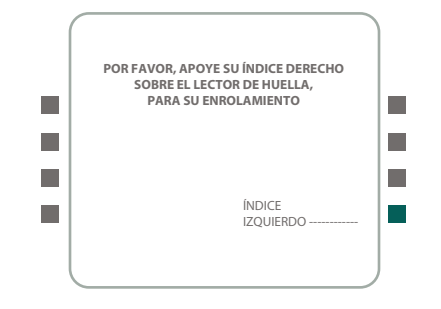

## 5

4

**A.** El cajero te indicará que tu huella fue capturada exitosamente. Aclaración: tenés que dejar el dedo apoyado entre 2 y 3 segundos. Si la operación fue exitosa el ATM te arroja un comprobante. Luego **seleccioná CONTINUAR**.

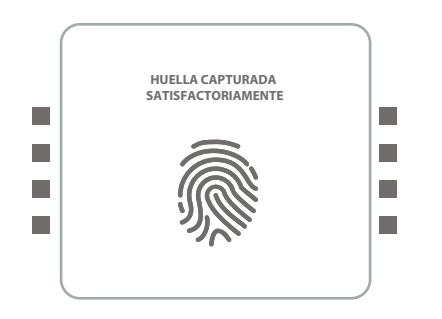

B. En la siguiente pantalla tenés que generar tu clave Biométrica.

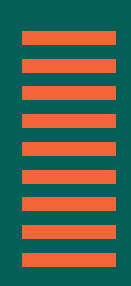

**C.** Luego **ingresá tu clave biométrica**, puede ser la misma que utilizás para realizar extracción (Clave PIN).

| PIN BIOMÉTRICO           |  |
|--------------------------|--|
| * * * *                  |  |
| Reingrese su clave nueva |  |
| SALIR CONTINUAR          |  |

Para finalizar seleccioná **CONTINUAR** y te entregará el ticket de comprobación. **¡LISTO! Ya podés operar con tu HUELLA EN CAJEROS AUTOMÁTICOS.** 

Para más información comunicate a nuestro Centro de Atención Telefónica Bancor.

## **6267 6267**

O a través de nuestros canales oficiales

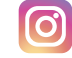

bancodecordobaok 👹

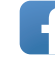

@BancodeCordoba

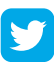

@BancodeCordoba 🤡

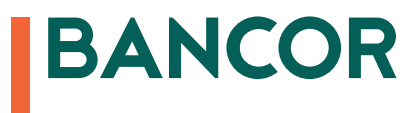